Акционерное общество «Научно-технический центр информационных технологий Роса»

# Операционная система РОСА Мобайл Руководство по установке ОС на совместимые мобильные устройства

## Оглавление

| Пре | едварительные условия                                | 3   |
|-----|------------------------------------------------------|-----|
| 1.  | Загрузка необходимых компонентов из поставочного SDK | 3   |
| 2.  | Запись ІМЕІ на мобильное устройство                  | 4   |
| 3.  | Загрузка компонентов ОС РОСА Мобайл                  | 6   |
| Дог | полнительная информация                              | ıa. |

### Предварительные условия

Для загрузки ОС РОСА Мобайл на мобильное устройство вам понадобится:

- 1) ЭВМ с установленной операционной системой Windows 10;
- 2) USB кабель Туре-А Туре-С с поддержкой зарядки и передачи данных;
- 3) Совместимое мобильное устройство, заряженное минимум на 10%;
- 4) Программа для прошивки чипсетов MediaTek (находится в папке *SP\_Flash\_Tool\_v6.2228\_Win*);
- 5) Компоненты поставочного SDK (находятся в папке *defaulft\_SDK*)
- 6) Программа для записи IMEI на чипсеты MediaTek (находится в папке *ModemMETA\_exe\_v10.2124.0.04*)
- 7) Компоненты ОС РОСА Мобайл (находятся в папке X.XX, где X.XX порядковый номер релиза ОС).

#### 1. Загрузка необходимых компонентов из поставочного SDK.

- 1.1. Установить USB драйвер от МТК, если ранее он не был установлен. Установочный файл *MTK Driver Setup.exe* находится в архиве в папке *MTK-Driver-v5.2307*.
- 1.2. Перезагрузить компьютер.
- 1.3. Запустить Smart Phone Flash Tool V6 (ехе файл находится в папке *SP\_Flash\_Tool\_v6.2228\_Win*). Откроется окно следующего вида (рисунок 1)

| BROM Connect                                | ion                   | Download            | -хмі с: үнтц ит              | POCA/ROSA frimware \1.26699\sys_mssi_64_ww_armv82-userdebug13TP1A.220624.014mp1V10dev-keys\downlo 🗸 📔 chc |
|---------------------------------------------|-----------------------|---------------------|------------------------------|----------------------------------------------------------------------------------------------------|
| Battery<br>with bat<br>w/o batt<br>auto det | ery<br>ery<br>ect 1.6 | Authentic<br>Welcom | e Form <u>a</u> t <u>D</u> o | writ 1.5 back MemoryTest                                                                                  |
| Auto Reb                                    | oot                   |                     | Nownload                     | Stop                                                                                                    |
| in:                                         | MT6789                | _ Downl             | oad Only <u> </u>            | Location                                                                                                  |
| P1                                          | 110705                |                     | preloader                    | C:\HTL VT POCA\ROSA frimware\1.26G99\sys_mssi_64_ww_armv82-userdebug13TP1A.220624.014mp1V10dev-keys       |
| vice Info                                   |                       |                     | preloader_back               | C:\HTLI VIT POCA\ROSA frimware\1.26699\sys_mssi_64_ww_armv82-userdebug13TP1A.220624.014mp1V10dev-keys     |
|                                             |                       |                     | vbmeta_a                     | C:\HTЦ ИТ POCA\ROSA frimware\1.26G99\sys_mssi_64_ww_armv82-userdebug13TP1A.220624.014mp1V10dev-keys       |
|                                             |                       |                     | vbmeta_system_a              | C:\HTLI VIT POCA\ROSA frimware\1.26G99\sys_mssi_64_ww_armv82-userdebug13TP1A.220624.014mp1V10dev-keys     |
|                                             |                       |                     | vbmeta_vendor_a              | C:\HTLI VIT POCA\ROSA frimware\1.26G99\sys_mssi_64_ww_armv82-userdebug13TP1A.220624.014mp1V10dev-keys     |
|                                             |                       |                     | md1img_a                     | C:\HTL VT POCA\ROSA frimware\1.26699\sys_mssi_64_ww_armv82-userdebug13TP1A.220624.014mp1V10dev-keys       |
|                                             |                       |                     | spmfw_a                      | C:\HTL I/T POCA\ROSA frimware\1.26G99\sys_mssi_64_ww_armv82-userdebug13TP1A.220624.014mp1V10dev-keys      |
|                                             |                       |                     | pi_img_a                     | C:\HTL VIT POCA\ROSA frimware\1.26699\sys_mssi_64_ww_armv82-userdebug13TP1A.220624.014mp1V10dev-keys      |
|                                             |                       |                     | dpm_a                        | C:\HTЦ ИТ POCA\ROSA frimware\1.26G99\sys_mssi_64_ww_armv82-userdebug13TP1A.220624.014mp1V10dev-keys       |
|                                             |                       |                     | scp_a                        | C:\HTL I/T POCA\ROSA frimware\1.26699\sys_mssi_64_ww_armv82-userdebug13TP1A.220624.014mp1V10dev-keys      |
|                                             |                       |                     | sspm_a                       | C:\HTL VT POCA\ROSA frimware\1.26699\sys_mssi_64_ww_armv82-userdebug13TP1A.220624.014mp1V10dev-keys       |
|                                             |                       |                     | mcupm a                      | C:\HTLI //T POCA\ROSA frimware\1.26G99\sys mssi 64 ww army82-userdebug13TP1A.220624.014mp1V10dev-kevs     |

Рисунок 1 – Загрузка компонентов поставочного SDK в мобильное устройство

1.4. Напротив поля Download-XML нажать кнопку *choose* и выбрать файл *flash.xml*, который находится в папке по адресу *defaulft\_SDK*|*TP1A.220624.014dev*-

*keys\download\_agent\.* Необходимые компоненты автоматически подставятся в нужные поля списка Flash Tool.

- 1.5. При первой прошивке выбрать опцию *Format All + Download* в выпадающем списке.
- 1.6. Нажать кнопку *Download* и подключить выключенное мобильное устройство к компьютеру через USB кабель. Процесс загрузки запустится автоматически.
- <u>Важно! Новые МТК чипы иногда требуют .auth файл, который находится в папке по адресу IMT6789\_DA\_File</u>].
- 1.7. Процесс загрузки может занять до 5 минут. Процесс завершится информационным окном с сообщением об успешной загрузке.
- 1.8. Отключить мобильное устройство от компьютера и перейти к разделу 2.

#### 2. Запись ІМЕІ на мобильное устройство

- <u>Прошивка IMEI на мобильное устройство осуществляется только с загруженными</u> необходимыми компонентами из поставочного SDK и до загрузки образов OC <u>POCA Мобайл.</u>
- <u>Перед записью IMEI на мобильное устройство необходимо обязательно включить</u> мобильное устройство после завершения этапа 1, а затем выключить.
- 2.1. Установить программу ModemMETA\_exe\_v10.2124.0.04 запустив установочный файл *ModemMETA\_exe\_v10.2124.0.04.exe*, который находится в папке по адресу *ModemMETA\_exe\_v10.2124.0.04*.
- 2.2. Запустить программу ModemMETA\_exe\_v10.2124.0.04. Откроется окно следующего вида (рисунок 2):

| Modem ME | ETA - v10.2124.0.  | 4                                                                                               |                                                     |             |   |        |          | - |        |   |
|----------|--------------------|-------------------------------------------------------------------------------------------------|-----------------------------------------------------|-------------|---|--------|----------|---|--------|---|
| Load DB  | C2<br>Switch MD    | Ø<br>Pack Log                                                                                   | Settings                                            | More _      |   | Q Seal | ch Tools |   |        |   |
| Main     |                    |                                                                                                 |                                                     |             |   |        |          |   |        |   |
| Platform | ı                  |                                                                                                 |                                                     |             |   |        |          |   | ۵      | - |
|          | Platform Type:     | <ul> <li>Smart Ph</li> <li>Thin Mod</li> <li>Data Car</li> <li>Custome</li> <li>More</li> </ul> | one<br>em<br>d<br>r Premise Equipr<br>DUT in META M | nent<br>ode | • |        |          |   |        |   |
|          | Port:              | USB 🔻                                                                                           | Auto Conne                                          | ction       | Ÿ |        |          |   |        |   |
|          | Baud Rate:<br>ADB: | 921600                                                                                          | DB Service                                          |             | ~ |        |          |   |        |   |
| Tool Log | I                  |                                                                                                 |                                                     |             |   |        | Enabled  |   | ۲      |   |
| Target L | og                 |                                                                                                 |                                                     |             |   |        | Disabled |   | ۲      | • |
|          |                    |                                                                                                 |                                                     |             |   |        |          |   |        |   |
| X Discon | nected             |                                                                                                 |                                                     |             |   |        |          | 0 | onnect |   |

Рисунок 2 – Стартовое окно программы Modem META

- 2.3. Нажать на кнопку *Connect* в правом нижнем углу окна программы и подсоединить выключенное мобильное устройство к компьютеру через USB кабель. Начнется процесс подключения, сопровождающийся визуальным отображением прогресса в прогресс-баре рядом с кнопкой *Connect*.
- 2.4. После успешного подключения в верхнем меню программы нажать кнопку *Load DB*. В появившемся окне выбрать опцию *From target* и нажать OK.
- 2.5. В верхнем меню программы нажать кнопку *Pack Log* и сохранить сформированный zip архив в локальную папку на компьютере.
- 2.6. Распаковать сохраненный архив, убедиться, что в архиве присутствуют четыре файла
  - o META\_TOOL
  - o META\_DLL
  - o *meta\_conn*
  - MDDB.META.ODB\_MT6789\_S00\_MOLY\_LR13\_R2\_MP\_V88\_P2.XML
- 2.7. В верхнем меню программы нажать кнопку *Load DB*. В появившемся окне выбрать опцию *From file* и выбрать файл *MDDB.META.ODB\_MT6789\_S00\_MOLY\_LR13\_R2\_MP\_V88\_P2.XML* из папки, получившейся в результате распаковки архиве (см. шаг выше).
- 2.8.В поисковой строке в правом верхнем углу окна программы ввести IMEI и из выпадающего списка выбрать *IMEI Download*. Появится диалоговое окно с запросом на ввод двух IMEI кодов.

- 2.9. На коробке от мобильного устройства или на наклейке на задней крышке мобильного устройства найти два кода – IMEI 1 и IMEI 2, состоящие из 15 цифр. Переписать их в любой текстовый редактор на компьютере.
- 2.10. Последовательно скопировать IMEI 1 и IMEI 2 из текстового редактора в соответствующие поля в диалоговом окне программы. При этом коды IMEI будут выделены шрифтом красного цвета.
- 2.11. Нажать кнопку Write.
- 2.12. После успешной записи IMEI нажать кнопку *Disconnect*.
- 2.13. Включить мобильное устройство и в приложении для звонков ввести код *\*#06#.* Убедиться, что коды IMEI записались верно.
- 2.14. Выключить мобильное устройство и перейти к разделу 3.

## 3. Загрузка компонентов ОС РОСА Мобайл

3.1. После прошивки компонентов поставочного SDK и записи IMEI на мобильное устройство в программе SP Flash Tool снять выделение со всех компонентов нажатием чекбокса в шапке списка (рисунок 3).

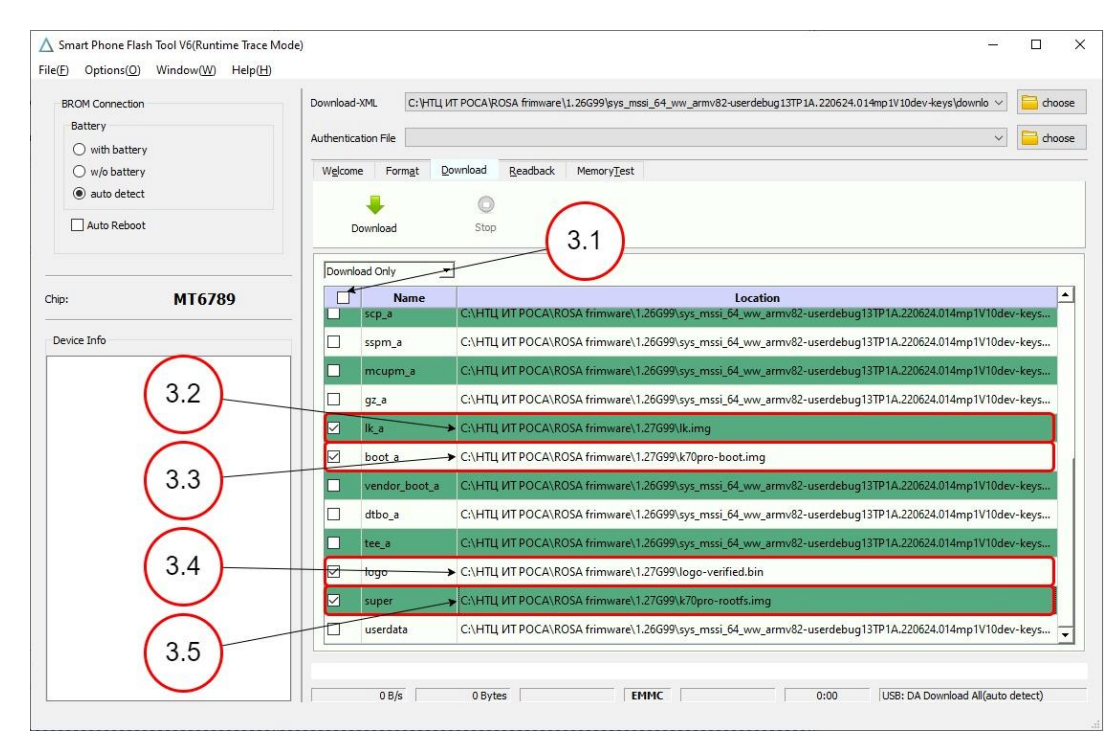

Рисунок 3 – Загрузка компонентов ОС РОСА Мобайл в мобильное устройство

- Далее для подпунктов 3.2 3.5 необходимые файлы брать из папки X.XX с необходимыми образами ОС РОСА Мобайл, где X.XX порядковый номер релиза ОС.
- 3.2. Кликнуть двойным щелчком ПКМ по полю lk\_a и выбрать образ *lk.img*.

- 3.3. Кликнуть двойным щелчком ПКМ по полю boot\_a и выбрать образ k70pro-boot.img.
- 3.4. Кликнуть двойным щелчком ПКМ по полю logo и выбрать бинарный файл *logo-verified.bin*.
- 3.5. Кликнуть двойным щелчком ПКМ по полю super и выбрать образ k70pro-rootfs.img.
- 3.6. Выбрать опцию Download Only в выпадающем списке (см. п.п. 1.5).
- 3.7. Нажать кнопку *Download* (см. п.п. 1.6) и подключить выключенное мобильное устройство к компьютеру через USB кабель. Процесс загрузки запустится автоматически.
- 3.8. Процесс загрузки может занять до 5 минут. Процесс завершится информационным окном с сообщением об успешной загрузке.